## How to Install a trusted certificate for OpenAccess

Last Modified on 10/06/2022 4:17 am EDT

How to install a trusted certificate for OpenAccess modules

## **Procedure Steps**

Some OpenAccess modules like OnGuard Monitor require a trusted certificate to be installed to view the module from a mobile device like an iPad.

Note: This walkthrough assumes you already have the NGINX certificate from a trusted certificate authority.

- Copy your .pem, .key, and .csr files to C:\ProgramData\Lnl\nginx\conf.
  Note: the .key file is generated when creating the .csr file for the trusted certificate authority.
- 2. From C:\ProgramData\Lnl\nginx\conf, edit the nginx.conf file.
- 3. Update the file names below with the names of your **.pen** and **.key** files.

server {

listen 8080 ssl; ssl on;

ssl\_certificate filename.pem; ssl\_certificate\_key filename.key;

ssl\_session\_timeout 5m; ssl\_ciphers HIGH:!aNULL:!MD5; ssl\_prefer\_server\_ciphers on;

4. Restart the LS Web Service

## Applies To

OpenAccess

## Additional Information

None